## Campamento de verano (cobro semanal)

<u><strong>CASO PR&Aacute;CTICO</strong></u> <uI> Curso durante los meses de junio y julio. Se contrata por semanas de lunes a viernes. El horario normal es de 10:00 a 14:00. Cada semana tiene un coste de 95,00€, con la peculiaridad de por cada semana adicional seleccionada se descuentan 5€. Por lo tanto: una semana serán 95€, dos semanas 185, tres 275, cuatro 360, etc...
kiste la opción de contratar un plus de «Madrugadores» del cual se cobra 3€ por hora de las horas comprendidas entre las 8:00 a las 10:00. <strong><u>DATOS B&Aacute;SICOS DEL CURSO</u></strong> Creamos el curso cubriendo <strong>Descripci&oacute;n</strong> <strong>Fecha de inicio&nbsp;</strong><strong>Fecha de fin&nbsp;</strong> seleccionables.</strong> alt="" <strong>Marcamos materias src="/home/argosgalaica/argos/static/user/ckeditor/imgs/Screenshot 20250225 175038 yM6nK8t.png" style="width: 100%; height: 100%;" /> <u><strong>A&Ntilde;ADIR LASMATERIAS </strong > </u> Lo siguiente que haremos es a&ntilde;adir las materias. Primero añadimos la materia de madrugadores, pulsando el botón de Añadir alt="" t е ri as: < / p > <img m а

src="/home/argosgalaica/argos/static/user/ckeditor/imgs/Screenshot\_20250225\_175838.png" style="width: 100%; height: 100%;" /> La materia de madrugadores NO debe tener especificado ningún día de la semana, ni hora de entrada o salida, ya que se asignará de forma personalizada a cada alumno según lo escoja para cada semana. Se cubrirá por tanto: Descripción de la materia. Texto del cuadrante (para los horarios) Fecha de inicio: coincide con el inicio del curso. Fecha de fin: coincide con el fin del curso. Aceptamos. <img alt=""

style="width: 100%; height: 100%;" /> Luego tenemos que dar de alta cada una de las semanas del curso. Nuevamente le damos al botón de Añadir materia y cubrimos la ficha. Pero en este caso cubrimos los siguientes datos: Descripción de la materia. Texto del cuadrante. Capacidad: ponemos el número máximo de plazas que hay para esa semana. Fecha de inicio: establecemos la fecha de inicio <u>de esa semana</u>. Fecha de fin: establecemos la fecha de fin <u>de esa semana</u>. D&iacute;as de la semana: marcamos las casillas de L a V. Hora de entrada. Hora de salida. Aceptamos.

 $\label{eq:strong} src="/home/argosgalaica/argos/static/user/ckeditor/imgs/Screenshot_20250225_180247.png" style="width: 100%; height: 100%; "/> Repetimos el proceso para las otras semanas hasta cubrir el cuadrante. Q= & nbsp; <u><strong>ESTABLECER LOS IMPORTES</strong></u> Una vez hemos definido las materias, para que las pueda seleccionar el alumno, debemos explicarle al programa como cobrarlas. Nos vamos a la zona inferior y le damos a <strong>A&ntilde;adir i m p o r t e s . < / s t r o n g > <strong><img alt=""$ 

src="/home/argosgalaica/argos/static/user/ckeditor/imgs/Screenshot\_20250225\_180633.png"

style="width: 100%; height: 100%; "/></strong> El primer importe que vamos a definir es el que se encargará de cobrar las semanas. p Se trata de lo que nosotros denominamos un <strong>Importe no lineal</strong>. Dicho tipo de importe nos permite introducir una fórmula mediante la cual el sistema cuenta el número de semanas (materias) que marca un alumno y, dependiendo del mismo, calcula el total. importe: Descripción del concepto a cobrar (que figurará en la factura). Se cobra con el curso. La modalidad de pago será «Pagos no linelales». Debemos especificar la fórmula del pago no lineal. En este ejemplo sería: M=1:95;2:185;3:275;4:360.<br /> Esto significa que 1 materia se cobrar&aacute; por 95€, 2 se cobrarán por 185€, 3 por 275€ y 4 por 360€.<br /> Si tiene duda con las fórmulas pregúntenos mediante un email y nosotros le resolveremos la que corresponda.Aceptamos el importe. <imgalt="" src="/home/argosgalaica/argos/static/user/ckeditor/imgs/Screenshot 20250225 181123.png"

style="width: 100%; height: 100%;" /> Para el pago de la cuota de madrugadores, le damos a

añadir un nuevo importe. En este caso cubrimos los datos: Nombre del concepto. Especificamos que se debe cobrar solo cuando se marque la materia «Madrugadores» Establecemos la modalidad de pago «Pago por hora» Establecemos cuanto se debe pagar por cada hora (en nuestro ejemplo 3€).

src="/home/argosgalaica/argos/static/user/ckeditor/imgs/Screenshot\_20250225\_181604.png"

style="width: 100%; height: 100%;" /> Con esto quedaría configurado el curso. & n b s p; <u><strong>MATRICULARА UN ALUIMNO: ESTABLECER SEMANAS</strong></u> Una vez est&aacute; configurado el curso, cuando vayamos a matricular a un alumno nos aparecerá la pantalla de alta. alumno. Marcamos la casilla madrugadores (si es que va a usar ese servicio) Marcamos las casillas de las semanas que vendrá a la academia src="/home/argosgalaica/argos/static/user/ckeditor/imgs/Screenshot\_20250225\_182005\_cMOB86D.png" style="width: 100%; height: 100%; "/> Si el alumno viene en horario de madrugradores debemos establecer cual es. Para ello nos vamos a Escolar: Alumno, y tras abrir la ficha del alumno nos vamos a la solapa Horarios. Allí podemos añadir los horarios correspondientes a madrugadores como si fuera una clase particular. <p style="color: rgb(102, 102, 102); font-family: "Open Sans", sans-serif;"><u><span style="font-weight: 700;">PASO 2. ESPECIFICAR LOS HORARIOS DEL ALUMNO</span></u> <p style="color: rgb(102, 102, 102); font-family: &quot;Open Sans", sans-serif;">Ahora viene la parte especial de esta configuración: especificar que horario tendrá el alumno. <ul style="color: rgb(102, 102, 102); font-family: &quot;Open Sans", sans-serif;"> Vamos a Escolar: Alumnos Buscamos al alumno cuyas clases particulares queremos especificar. Abrimos la ficha de alumno y nos vamos a la solapa Horarios (1). En la solapa Horarios del alumno pulsamos el botón 'Añadir clases particulares' (2). <p style="color: rgb(102, 102, 102); font-family: &quot;Open alt="" Sans", sans-serif;"><img

src="https://argosgalaica.com/home/argosgalaica/argos/static/user/ckeditor/imgs/clases\_particulares\_add.png" style="max-width: 100%; width: 847.5px; height: 404.266px;" /> font-family: "Open Sans", sans-serif;">Se nos abrirá la ficha para añadir las clases. Una vez se nos abra la ficha especificamos: style="color: rgb(102, 102, 102); font-family: "Open Sans", sans-serif;">Día en que vendrá a madrugadores style="color: rgb(102, 102, 102); font-family: "Open Sans", sans-serif;">Hora de entrada de madrugadores style="color: rgb(102, 102, 102); font-family: "Open Sans", sansserif;">Hora de salida de madrugadores "Open Sans", sans-serif;">Gans", sans-serif;">Gans", sans-serif;">Hora de entrada de madrugadores style="color: rgb(102, 102, 102); font-family: "Open Sans", sansserif;">Hora de salida de madrugadores "Open Sans", sans-serif;">asns-serif;">sans-serif;">sans-serif;">sans-serif;">sans-serif;">sans-serif;">sans-serif;">sans-serif;">sans-serif;">sans-serif;">sans-serif;">sans-serif;">sans-serif;">sans-serif;">sans-serif;">sans-serif;">sans-serif;">sans-serif;</sans-serif;">sans-serif;">sans-serif;">sans</sans-serif;">sans-serif;">sans-serif;">sans-serif;">sans-serif;">sans</sans-serif;">sans-serif;">sans-serif;">sans-serif;">sans-serif;">sans</sans</sans</sans</sans</sans</sans</sans</sans</sans</sans</sans</sans</sans</sans</sans</sans</table>